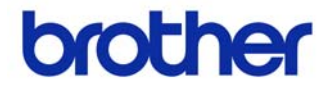

# 사용자 설명서

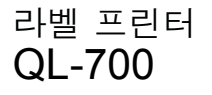

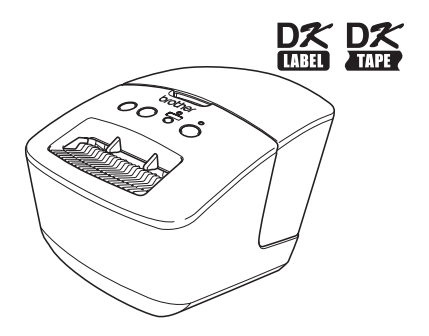

장치를 사용하기 전에 본 가이드를 읽고 잘 이해하기 바랍니다. 나중에 참조할 수 있도록 본 가이드를 가까운 곳에 보관해둘 것을 권장합니다.

www.brother-korea.com

Brother QL-700을 구입해주셔서 감사합니다.

Brother QL-700을 사용하기 전에 본 가이드를 주의 깊게 읽고 나중에 참고할 수 있도록 가까 운 곳에 보관해둘 것을 강력히 권장합니다.

웹 사이트에서 제품을 등록하는 사용자에게 서비스와 지원을 제공합니다. 당사 웹 사이트 에서 제품을 등록하여 이러한 혜택을 받을 것을 권장합니다.

#### 온라인 지원 페이지 http://solutions.brother.com/

**참고:** 소프트웨어 설치 마지막에 표시되는 온라인 사용자 등록 페이지를 통해서도 위 사이트에 접속할 수 있습니다. 제품을 꼭 등록해주시기 바랍니다.

# 목차

|   | 소개                                   |
|---|--------------------------------------|
|   | 목차•••••••••••••••••••••••••••••••••  |
| 1 | 유지관리 •••••••••••• 2                  |
| 2 | 문제 해결 •••••••••••••••••••••••••••••• |
| 3 | 주요 사양 ••••••6                        |
| 5 |                                      |

## 1 유지관리

장치의 유지관리는 필요에 따라 수행할 수 있습니다. 그러나 환경에 따라 유지관리를 더 자주 수행해야 할 수도 있습니다(먼지가 많은 환경 등).

#### ■프린트 헤드 유지관리

장치에서 사용되는 DK 롤(열 전사지 유형)은 프린트 헤드를 자동으로 청소하도록 설계되었습니다. DK 롤이 인쇄와 라벨 공급 중 프린트 헤드 를 지나가면 프린트 헤드가 청소됩니다.

#### ■롤러 유지관리

롤러를 청소하려면 옵션 클리닝 시트를 사용하십시오.

롤러에서 유지관리를 수행할 때는 Brother 클리닝 시트만 사용해야 합니다. Brother 이외의 클리닝 시트를 사용하면 롤러 표면에 스크래치가 생기거나 오작동이 발생할 수 있습니다.

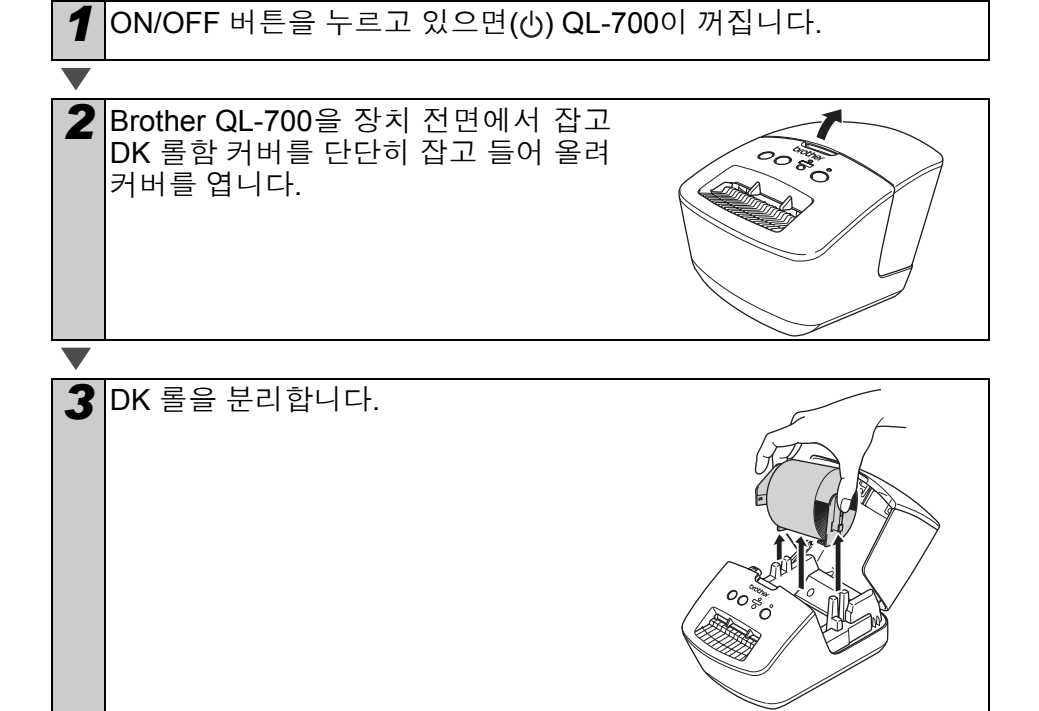

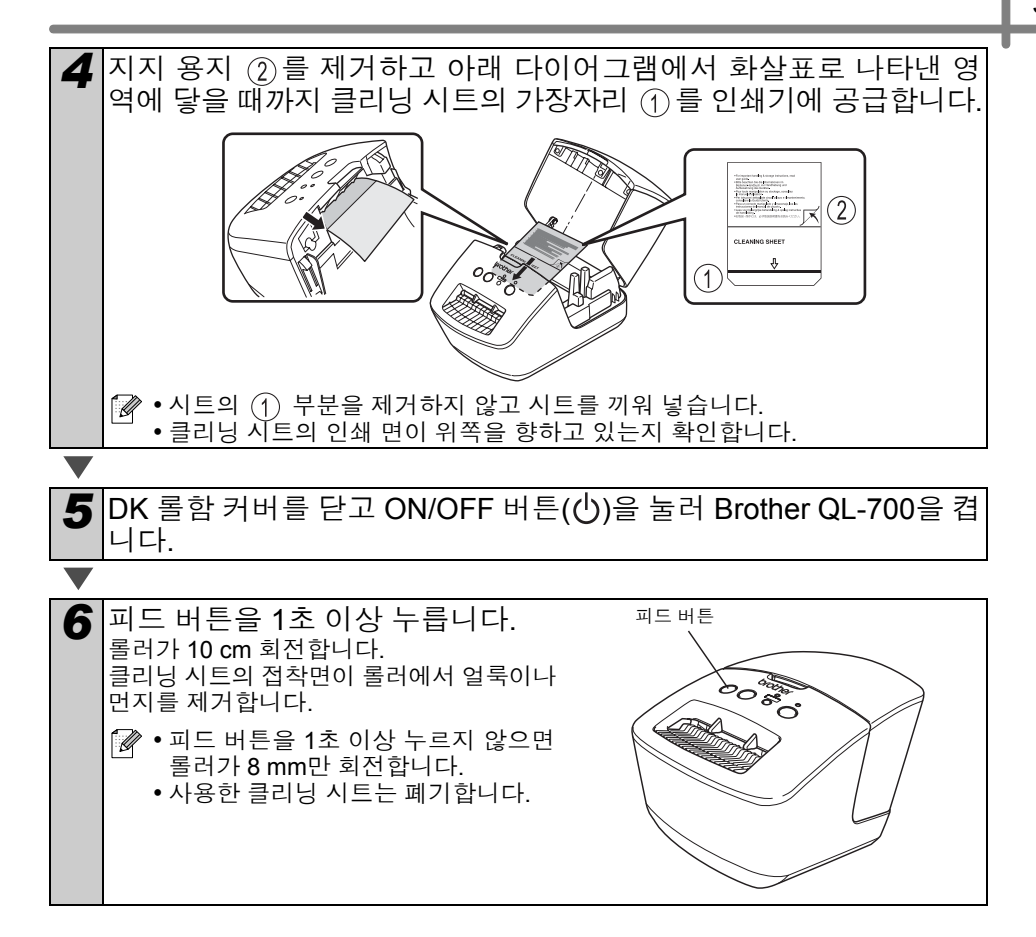

#### ■라벨 배출구 유지관리

라벨 배출구에 접착제가 들러붙어 라벨 이 장치에 걸리면 전원 코드를 빼고 에 탄올이나 이소프로필 알코올을 적신 헝 겊으로 라벨 배출구를 닦습니다.

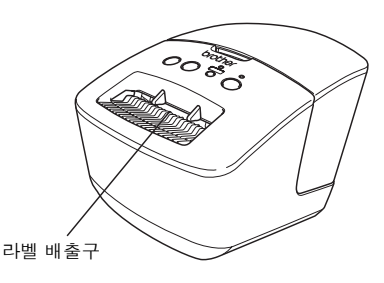

## 2 문제 해결

본 장치를 사용하면서 아래와 같은 문제가 발생하면 제시한 방법으로 문제 해결을 시도할 수 있습니다.

### ■잠재적 문제의 유형

| 문제                                                                 | 해결방법                                                                                                    |
|--------------------------------------------------------------------|----------------------------------------------------------------------------------------------------|
| QL 프린터에서 인쇄가 되지 않<br>거나 인쇄 오류가 발생합니다.                              | <ul> <li>케이블이 풀려 있습니까?<br/>케이블이 단단히 연결되었는지 확인하십시오.</li> <li>DK 롤이 올바르게 설치되었습니까?<br/>아닌 경우, DK 롤을 제거하고 다시 설치하십시오.</li> <li>롤이 충분히 남아 있습니까?<br/>롤이 충분히 남아 있는지 확인하십시오.</li> <li>DK 롤함 커버가 열려 있습니까?<br/>DK 롤함 커버가 닫혔는지 확인하십시오.</li> <li>인쇄 오류 또는 전송 오류가 발생했습니까?<br/>Brother QL 프린터를 껐다가 다시 켜십시오. 그래도 문제가 있으면 Brother 대리점으로 연락하십시오.</li> <li>프린터가 USB 허브를 통해 연결된 경우, PC에 직접 연결해보십시오.</li> </ul> |
| 전원 버튼이 켜지지 않습니다.                                                   | <ul> <li>• 전원 코드를 올바르게 끼웠습니까?</li> <li>전원 코드가 끼워졌는지 확인하십시오. 올바르게 끼워져 있으면<br/>다른 콘센트에 꽂아보십시오.</li> </ul>                                                                                                    |
| 인쇄된 라벨에 줄무늬가 나타나<br>거나 문자가 제대로 인쇄되지 않<br>거나 라벨이 올바르게 공급되지<br>않습니다. | <ul> <li>프린트 헤드 또는 롤러에 먼지가 끼었습니까?</li> <li>정상적 사용 조건에서 프린트 헤드는 일반적으로 깨끗한 상태를<br/>유지하지만 롤러의 보풀이나 먼지가 프린트 헤드에 낄 수 있습<br/>니다. 이 경우, 롤러를 청소하십시오.</li> <li>2페이지에서 → "롤러 유지관리"를 참조하십시오.</li> </ul>                                                                                                    |
| PC에서 데이터 전송 오류가 나<br>타납니다.                                         | <ul> <li>올바른 포트를 선택했습니까?<br/>프린터 속성 대화 상자의 "다음 포트로 인쇄" 목록에서 올바른 포<br/>트를 선택하십시오.</li> <li>QL 프린터가 냉각 모드입니까(상태 램프(STATUS)가 주황색으로<br/>깜박임)?<br/>상태 램프(STATUS)가 더 이상 깜박이지 않을 때까지 기다렸다<br/>가 다시 인쇄해보십시오.</li> </ul>                                                                                                    |
| 라벨이 커터에 걸렸습니다.                                                     | • Brother 대리점으로 연락하십시오.                                                                                                    |
| 인쇄 후 라벨이 올바르게 배출되<br>지 않습니다.                                       | <ul> <li>라벨의 배출 경로가 막히지 않았는지 확인하십시오.</li> <li>DK 롤을 제거하고 다시 설치하여 DK 롤이 올바르게 설정되었는지<br/>확인하십시오.</li> <li>DK 롤 커버가 올바르게 닫혔는지 확인하십시오.</li> </ul>                                                                                                    |
| 인쇄 품질이 나쁩니다.                                                       | <ul> <li>· 롤러에 먼지나 보풀이 끼어 롤러가 자유롭게 돌아가지 못합니까?<br/>클리닝 시트(별도 판매)를 사용하여 롤러를 청소하십시오. 자세<br/>한 내용은 2페이지에서 → "롤러 유지관리"를 참조하십시오.</li> </ul>                                                                                                    |
| Add-In 기능이 활성화된 동안 롤<br>을 교체한 후 레이아웃 스타일이<br>업데이트되지 않았습니다.         | <ul> <li>P-touch Editor를 닫아 Add-In을 나간 후 Add-In을 다시 활성화<br/>하십시오.</li> </ul>                                                                                                    |
| P-touch Add-In 아이콘이 Microsoft <sup>®</sup><br>Word에 표시되지 않습니다.     | <ul> <li>Microsoft<sup>®</sup> Word가 Microsoft<sup>®</sup> Outlook<sup>®</sup>에서 시작되었습니까?</li> <li>Microsoft<sup>®</sup> Word가 Microsoft<sup>®</sup> Outlook<sup>®</sup>의 기본 편집기로 선택<br/>되었습니까?</li> <li>프로그램 제한으로 인해 Microsoft<sup>®</sup> Word Add-In은 위 설정에서<br/>작동하지 않습니다. Microsoft<sup>®</sup> Outlook<sup>®</sup>을 종료하고 Microsoft<sup>®</sup><br/>Word를 다시 시작하십시오.</li> </ul>       |

| 문제                                                                     | 해결방법                                                                                                    |
|------------------------------------------------------------------------|----------------------------------------------------------------------------------------------------|
| 커터 오류                                                                  | <ul> <li>커터 오류가 발생하는 경우, DK 롤함 커버를 닫은 상태로 두고<br/>ON/OFF 버튼을 누르십시오. 커터가 다시 정상 위치로 돌아가고<br/>장치가 자동으로 꺼집니다. 장치를 끈 후 라벨 배출구를 검사하<br/>고 용지 걸림을 제거하십시오.</li> </ul>                             |
|                                                                        | • 아래와 같이 프린트 헤드에 수직한 라벨을 설정하십시오.                                                                                                    |
|                                                                        | 라벨 나가기 슬롯 ————                                                                                                    |
|                                                                        | 권장하는 인쇄 방향                                                                                                    |
|                                                                        | 프린트 헤드                                                                                                    |
|                                                                        | <br>• 일부 유형의 스캐너는 바코드를 읽을 수 없습니다. 다른 스캐너<br>를 사용해보십시오.                                                                                                    |
|                                                                        | <ul> <li>인쇄 품질 옵션을 "인쇄 품질에 우선 순위 지정"으로 설정하고 바<br/>코드를 인쇄할 것을 권장합니다.</li> </ul>                                                                                                    |
| 인쇄된 바코드를 읽을 수 없습니<br>다.                                                | Windows <sup>®</sup> XP:<br>인쇄 품질 옵션을 변경하려면 [제어판]-[프린터 및 기타 하드웨어]-<br>[프린터 및 팩스]로 이동한 후 설정을 변경할 프린터를 마우스 오<br>른쪽 버튼으로 클릭하고 [속성]을 선택하여 프린터 속성을 엽니다.<br>그런 다음, [일반] 탭에서 [인쇄 기본 설정]을 클릭합니다. |
|                                                                        | Windows Vista <sup>®</sup> :<br>인쇄 품질 옵션을 변경하려면 [제어판]-[하드웨어 및 소리]-[프린<br>터]로 이동한 후 설정을 변경할 프린터를 마우스 오른쪽 버튼으로<br>클릭하고 [속성]을 선택하여 프린터 속성을 엽니다. 그런 다음, [일<br>반] 탭에서 [인쇄 기본 설정]을 클릭합니다.      |
|                                                                        | Windows <sup>®</sup> 7:<br>인쇄 품질 옵션을 변경하려면 💽 - [장치 및 프린터]로 이동한 후<br>설정을 변경할 프린터를 마우스 오른쪽 버튼으로 클릭하고 [프린<br>터 속성]을 선택하여 프린터 속성을 엽니다. 그런 다음, [일반] 탭<br>에서 [기본 설정]을 클릭합니다.                   |
|                                                                        | Mac OS X 10.4.11 - 10.7:<br>인쇄 품질 옵션을 변경하려면 인쇄 대화 상자를 열고 인쇄 옵션 팝<br>업 메뉴에서 "기본"을 선택합니다.                                                                                                  |
| P-touch Editor Lite를 나간 후, 장<br>치가 아직 켜진 동안 프로그램을<br>다시 시작하려면 어떻게 합니까? | 다시 시작하는 데는 세 가지 방법이 있습니다. 다음 중 하나를 수<br>행하십시오.<br>• QL 프린터를 껐다가 다시 켜십시오.<br>• 프린터가켜진 상태에서 USB 케이블을 분리하고 다시 연결합니다.<br>• 내 컴퓨터에서 P-touch Editor Lite를 시작합니다.                               |
| 프린터를 재설정.                                                              | 장치가 꺼졌을 때 ON/OFF 버튼을 누른 상태로 절단 버튼(CUT)을<br>누르고 있습니다. Editor Lite 램프가 깜박이기 시작하고 상태 램프<br>(STATUS)가 주황색으로 켜지면, ON/OFF 버튼을 계속 누른 상태로<br>절단 버튼(CUT)을 6번 누릅니다. 장치가 공장 기본 설정으로 되돌<br>아갑니다.     |

# 3 주요 사양

### ■제품 사양

| ÷          | 항목       | 사양                                                                                |
|------------|----------|-----------------------------------------------------------------------------------|
| 표시         |          | Editor Lite 램프(녹색), 상태 램프(STATUS) (녹색, 주황색, 빨간색)                                  |
|            | 인쇄 방법    | 열 헤드를 통한 직접 열 인쇄                                                                  |
|            | 인쇄 속도    | 최대 150 mm/sec, 최대 93 labels/min.(표준 주소 라벨) (PC에 연결<br>되고 P-touch Editor를 사용하는 경우) |
| 인쇄         | 프린트 헤드   | 300 dpi/720도트                                                                     |
|            | 최대 인쇄 너비 | 59 mm                                                                             |
|            | 최대 인쇄 길이 | 1 m                                                                               |
|            | 최소 인쇄 길이 | 12.7 mm                                                                           |
| 커터         |          | 내구성 자동 커터                                                                         |
| 버튼         |          | ON/OFF 버튼(ᢕ), Editor Lite 버튼, 피드 버튼(FEED), 절단 버튼(CUT)                             |
| 인터페이스      |          | USB                                                                               |
| 전원 공급      |          | 220 - 240 V AC 50/60Hz 1.1 A                                                      |
| 크기(W x D : | x H)     | 128 mm x 221 mm x 153 mm                                                          |
| 무게         |          | 약 1.1 kg(DK 롤 제외)                                                                 |

### ■작동 환경

| 100    | 항목                   | 사양                                                                                                    |
|--------|----------------------|----------------------------------------------------------------------------------------------------|
| 09     | Windows®             | Microsoft <sup>®</sup> Windows <sup>®</sup> XP/Windows Vista <sup>®</sup> /Windows <sup>®</sup> 7                                   |
| 03     | Macintosh            | Mac OS X 10.4.11 - 10.7(P-touch Editor 5.x의 경우만)                                                                                    |
|        | Windows®             | 70 MB 이상의 디스크 공간                                                                                                    |
| 아드 니스크 | Macintosh            | 100 MB 이상의 디스크 공간                                                                                                    |
|        | Windows <sup>®</sup> | Windows <sup>®</sup> XP: 128 MB 이상<br>Windows Vista <sup>®</sup> : 512 MB 이상<br>Windows <sup>®</sup> 7: 1 GB(32비트) 또는 2 GB(64비트) 이상 |
| 메모리    | Macintosh            | Mac OS X 10.4.11: 256 MB 이상<br>Mac OS X 10.5.x: 512 MB 이상<br>Mac OS X 10.6: 1 GB 이상<br>Mac OS X 10.7: 2 GB 이상                       |
| 기타     |                      | CD-ROM 드라이브                                                                                                    |
| 작동 온도  |                      | 10°C ~ 35°C                                                                                                    |
| 작동 습도  |                      | 20% ~ 80%(응축 제외)                                                                                                    |